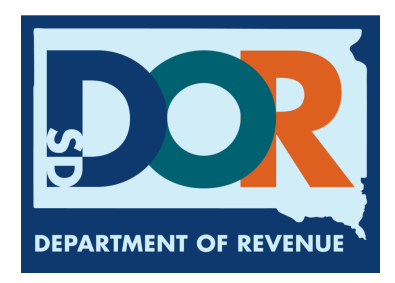

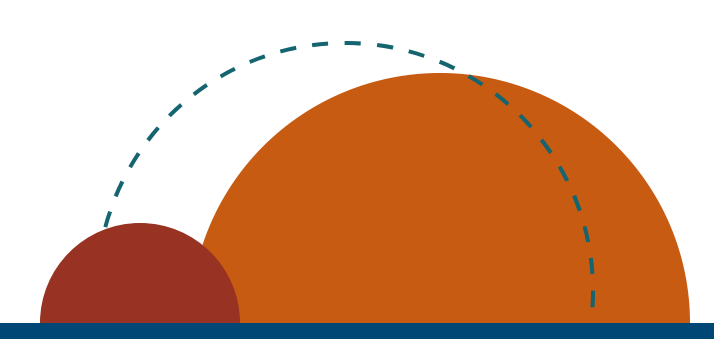

# Marketer Manual EPath Filing Guide

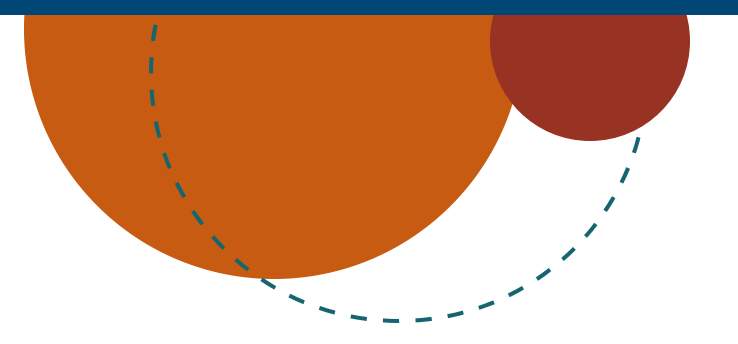

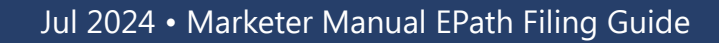

How to File your Return (Data Upload)

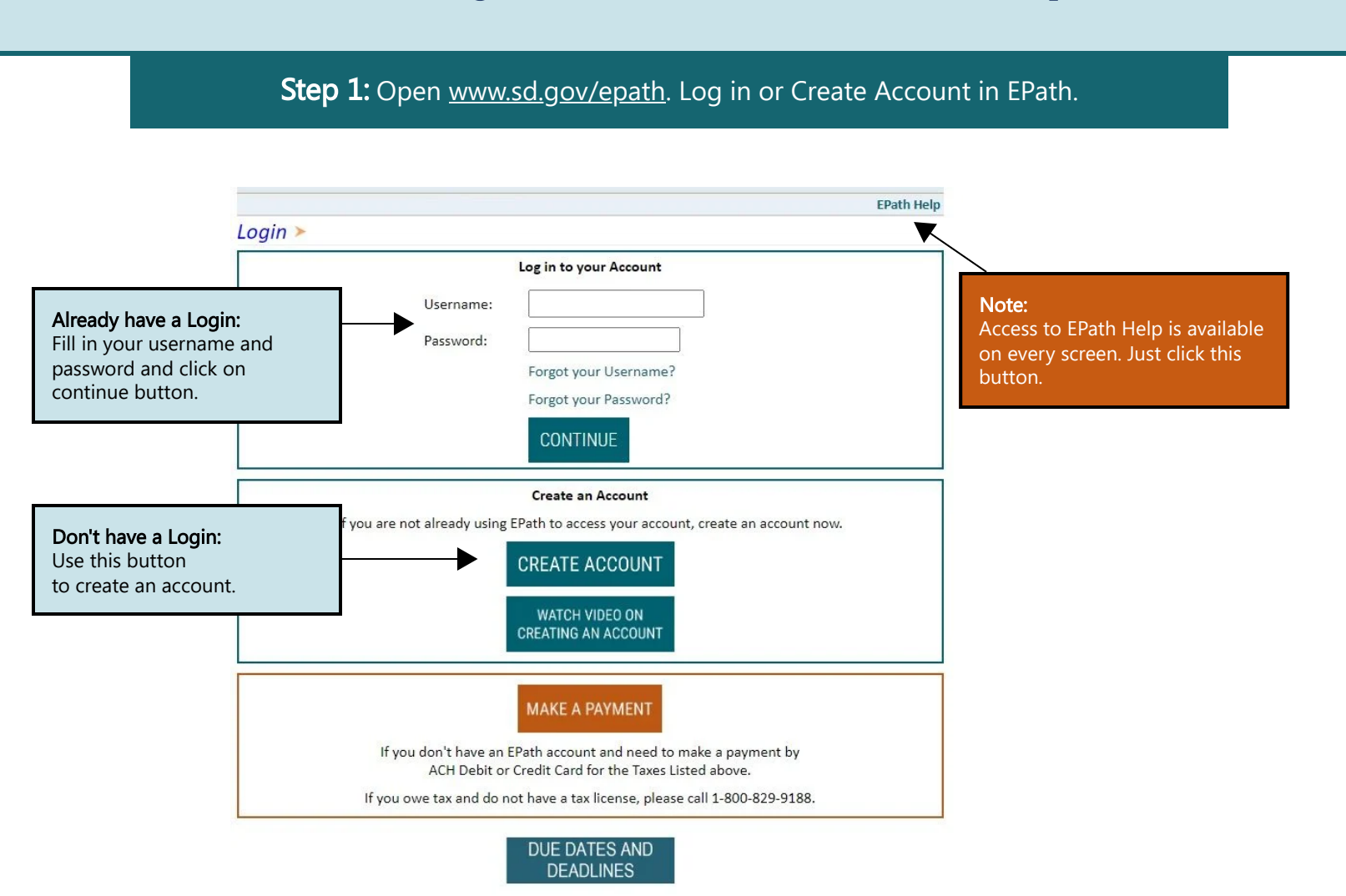

# Step 2: Click on 'File and Pay your Return'.

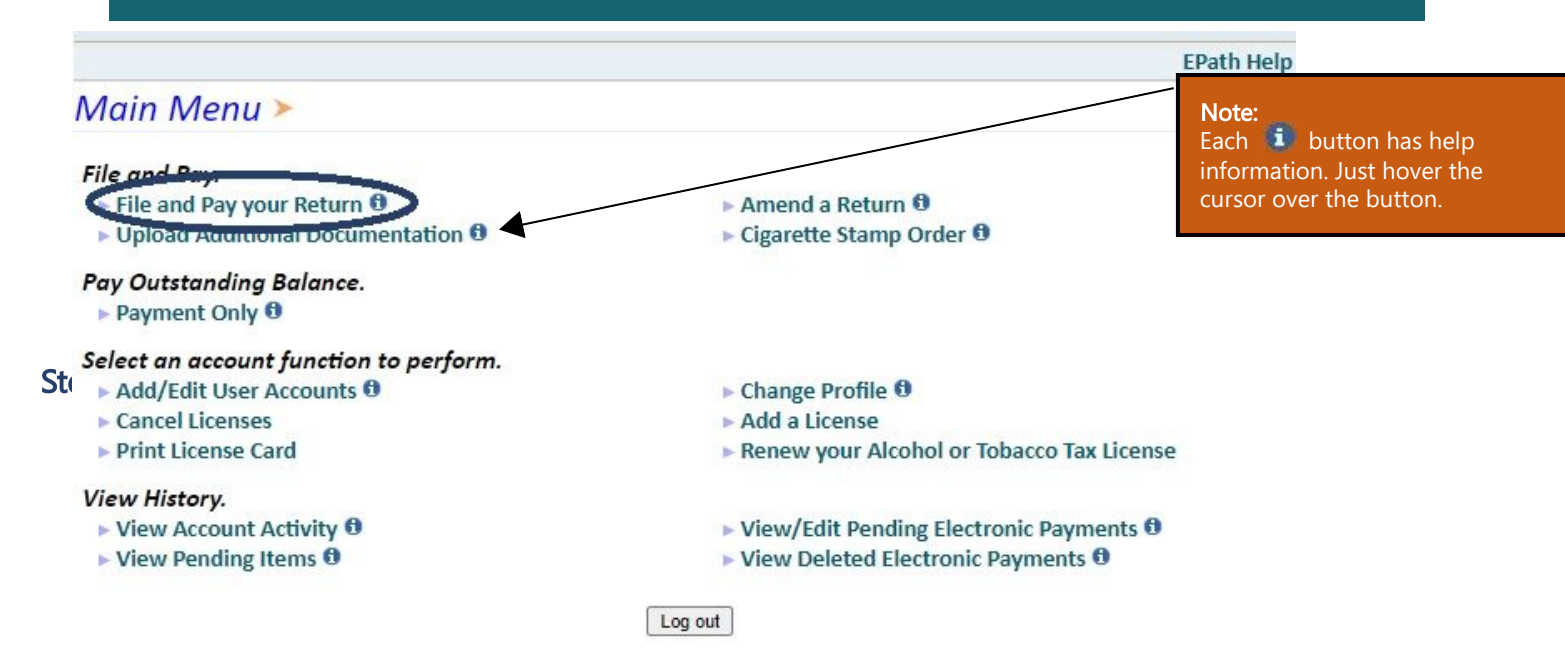

|                                                                        | Step 3: Fill                                                                                                    | l out nece                                                                   | ssary inf                                                          | ormatior                                                                            | n (deta                                                          | ils be                                                                                | low).                                                 | . Then cli                                                                       | ck 'Next'.                             |                                     |           |
|------------------------------------------------------------------------|----------------------------------------------------------------------------------------------------|------------------------------------------------------------------------------|--------------------------------------------------------------------|-------------------------------------------------------------------------------------|------------------------------------------------------------------|---------------------------------------------------------------------------------------|-------------------------------------------------------|----------------------------------------------------------------------------------|----------------------------------------|-------------------------------------|-----------|
|                                                                        | Tax Return Fil                                                                                                    | ina Menu                                                                     | <b>/ &gt;</b>                                                      |                                                                                     |                                                                  |                                                                                       |                                                       |                                                                                  |                                        |                                     | -         |
|                                                                        | Select the license, fili                                                                                                    | ng option and                                                                | period. Whe                                                        | n finished cli                                                                      | ck the 'N                                                        | ext' butto                                                                            | on on t                                               | the bottom o                                                                     | f the page.                            | <b>1</b> : Use                      | the       |
| 2: Choose<br>from Filing<br>Options. You<br>can file,<br>amend or edit | Note: Only returns currently due or past due may be filed. Returns may be filed on or after the first of the month after<br>the reporting period. (Example: May return is available June 1) |                                                                              |                                                                    |                                                                                     |                                                                  |                                                                                       |                                                       |                                                                                  | h afte dropd<br>to disp<br>numb        | own menu<br>play license<br>ers and |           |
|                                                                        | If the return yo                                                                                                    | ou wish to file o                                                            | or amend is r                                                      | not listed und                                                                      | der any o                                                        | f the thre                                                                            | ee opti                                               | ons, please c                                                                    | all 1-800-829-9                        | 9188. return                        | S.        |
| a return.                                                              | Filing Options                                                                                                    |                                                                              | 7002-4856-MK - LET IT BE CORP (Marketer)                           |                                                                                     |                                                                  |                                                                                       |                                                       |                                                                                  | ~                                      |                                     |           |
|                                                                        | File a Return For                                                                                                    | or:                                                                          | Date From:                                                         | :                                                                                   |                                                                  |                                                                                       |                                                       |                                                                                  |                                        |                                     |           |
|                                                                        |                                                                                                    | -                                                                            | Date To:                                                           |                                                                                     |                                                                  |                                                                                       |                                                       |                                                                                  | <b>2.</b> Solact tha r                 | oturn                               |           |
|                                                                        | Amend a Retur                                                                                                    | n For: 🕕                                                                     | You do no                                                          | t have a return                                                                     | that can l                                                       | be amend                                                                              | led at th                                             | nis time                                                                         | beriod you wi                          | ish to                              |           |
| 4: Choose the Da                                                       | eta 🥬 Edit a Saved Re                                                                                                    | turn:                                                                        | Please s                                                           | elect a Period                                                                      |                                                                  |                                                                                       |                                                       | f                                                                                | ile your retur                         | n for.                              |           |
| this guide choos                                                       | e ect the Data En                                                                                                    | try wethod:                                                                  | O Upload                                                           | l File Containi                                                                     | ng Data                                                          |                                                                                       |                                                       |                                                                                  |                                        |                                     |           |
| 'Manual Data                                                           | 0                                                                                                    |                                                                              | . 🔍 Manua                                                          | al Data Entry                                                                       |                                                                  |                                                                                       |                                                       |                                                                                  |                                        |                                     |           |
| Entry'.                                                                | og out                                                                                                    |                                                                              |                                                                    |                                                                                     |                                                                  |                                                                                       |                                                       |                                                                                  | Back                                   | Next                                |           |
|                                                                        |                                                                                                    |                                                                              |                                                                    |                                                                                     |                                                                  |                                                                                       |                                                       |                                                                                  |                                        |                                     |           |
|                                                                        |                                                                                                    |                                                                              |                                                                    |                                                                                     |                                                                  |                                                                                       |                                                       |                                                                                  |                                        |                                     |           |
| to a<br>India<br>1: Ente<br>your re                                    | Iocation on a li<br>entries, o<br><u>an School Lice</u><br>r the information fro<br>ecords into each box.                                                                                   | censed Inc<br>r if you do<br>m<br>ormation<br>listing. \<br>155 circk the 'N | dian Sch<br>not hav<br>for each lin<br>'ou may del<br>lext' button | ool's pre<br>ye any er<br>FILING AU<br>sting in the<br>ete or edit r<br>to continue | mises.<br>atries f<br><b>G 1, 202</b><br>fields pro<br>ecords at | After<br>or this<br>To A<br>rided<br>fter th                                          | YOU<br>S SEC<br>Note:<br>These<br>inforr              | have red<br>tion, clicl                                                          | corded all<br>k 'Next'.<br>re required |                                     |           |
| Schoo                                                                  | License                                                                                                    | No.                                                                          | 9999-999                                                           |                                                                                     | School                                                           | Name                                                                                  |                                                       | A Schools N                                                                      | lame                                   |                                     |           |
| Reefe                                                                  | er Storage Gasoline                                                                                                    | 2                                                                            | 500                                                                |                                                                                     | 100% E                                                           | Ethyl Alcoh                                                                           | nol                                                   | •                                                                                |                                        |                                     |           |
| Tribal                                                                 | Sales AVGAS                                                                                                    |                                                                              |                                                                    |                                                                                     | <br>Undve                                                        | d Diesel Fu                                                                           | Jel                                                   | 1800                                                                             |                                        |                                     |           |
| Suppo                                                                  | orting Doc.                                                                                                    |                                                                              |                                                                    |                                                                                     | 100% Methyl Alcohol                                              |                                                                                       |                                                       |                                                                                  |                                        |                                     | you click |
|                                                                        | eter Refund                                                                                                    | Riodiocal                                                                    |                                                                    |                                                                                     | Date                                                             | ,                                                                                     |                                                       | 08/02/2022                                                                       | )                                      | informa                             | tion will |
| Verify                                                                 | / Info                                                                                                    |                                                                              |                                                                    |                                                                                     |                                                                  |                                                                                       |                                                       | 00/02/2023                                                                       |                                        | appear l                            | selow.    |
| <b>2:</b> Click 'Sa<br>after each                                      | entry.                                                                                                    | Delete Schoo<br>Name<br>Delete A Schoo<br>Name                               | bl License (<br>No.<br>Is 9999-<br>999 s<br>Is: 1                  | Gasoline Ethy                                                                       | I AVGAS                                                          | Undyed<br>Diesel<br>1800                                                              | Jet<br>Fuel /                                         | Methyl Undy<br>Alcohol Biodio<br>0 0                                             | ved Date 08/02/2023                    | _                                   |           |
| 'Save Schedu<br>save all of yc<br>spreadsheet                          | Save Sc<br>ule Information' will<br>bur data in an excel                                                                                                    | hedule Informa                                                               | tion                                                               |                                                                                     | Note<br>When<br>blenc<br>100%<br>repor<br>shou<br>based<br>Ethar | :<br>h report<br>ded fuel<br>5 Ethyl sl<br>rted. The<br>ld be all<br>d on the<br>hol. | ing et<br>BOTH<br>hould<br>e total<br>ocated<br>perce | hanol<br>I gasoline a<br>have gallor<br>gallons sol<br>d to each ty<br>entage of | nd<br>ns<br>d<br>rpe                   | k Next                              |           |

**Step 5:** Manual data entry, this is where you will record your sales to the U.S. Government. These will be reported as a Schedule Type 8. After you have recorded all of your entries, or if you do not have any entries for this section, click 'Next'.

# Government Sales Data Entry > FILING AUG 1, 2023 TO AUG 31, 2023 REFUND FOR: 7002-4856-MK

| 1: Enter the<br>information from your<br>records into each box.<br>If you need claim any | Enter the informati<br>add/edit the listing<br>all listings click the     | ion for each listing in the fields provid<br>5. You may delete or edit records after<br>'Next' button to continue. | ed below and click<br>they have been ad | the 'Save' button to<br>ded. When done entering |  |  |  |  |
|------------------------------------------------------------------------------------------|---------------------------------------------------------------------------|----------------------------------------------------------------------------------------------------|-----------------------------------------|-------------------------------------------------|--|--|--|--|
|                                                                                          | Schedule Type                                                             | <b>~</b>                                                                                                    | ]                                       |                                                 |  |  |  |  |
| Government Sales all                                                                     | Product Type                                                              | ×                                                                                                    | Sold To                                 |                                                 |  |  |  |  |
| fields are required to                                                                   | Purchaser's FEIN                                                          |                                                                                                    | Gross Gallons                           |                                                 |  |  |  |  |
| be completed.                                                                            | Date Shipped 🕄                                                            |                                                                                                    |                                         |                                                 |  |  |  |  |
| IVIK Summary                                                                             | Save Cancel C                                                             | lear form after updates                                                                                            |                                         |                                                 |  |  |  |  |
| Verify Info                                                                              | Edit Delete Schedule Type Product Type Date Shipped Sold To Gross Gallons |                                                                                                    |                                         |                                                 |  |  |  |  |
|                                                                                          | 1                                                                         |                                                                                                    |                                         |                                                 |  |  |  |  |
|                                                                                          | Page 1 of 1   Total Rec                                                   | ords: 0                                                                                                    |                                         |                                                 |  |  |  |  |
|                                                                                          |                                                                           |                                                                                                    |                                         |                                                 |  |  |  |  |
|                                                                                          |                                                                           |                                                                                                    |                                         |                                                 |  |  |  |  |

Save Schedule Information

Back Next

**Step 6:** Manual data entry, this is where you will record your sales of undyed diesel fuel dispensed in separate reefer storage for refrigeration use. After you have recorded all of your entries, or if you do not have any entries for this section, click 'Next'.

## Reefer Storage Worksheet >

### FILING AUG 1, 2023 To AUG 31, 2023 REFUND FOR: 7002-4856-MK

| Main Menu 1: Enter the                                                                                                | Enter the information for each listing in the fields provided below and click the 'Save' button to add/edit the listing. You may delete or edit records after they have been added. When done entering all listings click the 'Next' button to continue. |                                |  |  |  |  |  |
|----------------------------------------------------------------------------------------------------|----------------------------------------------------------------------------------------------------|--------------------------------|--|--|--|--|--|
| information from<br>your records into<br>each box.<br>Supporting Doc.<br>Marketer Refund<br>MK Summary<br>Verify Info | Product Type<br>Gallons Undyed Fuel<br>Save Cancel Clear form after updates<br>Edit Delete Product Type Gallons Date Sales Tax Remitted<br>1<br>Page 1 of 1   Total Records: 0                                                                           | ✓ Date ❶<br>Sales Tax Remitted |  |  |  |  |  |

Save Schedule Information

Back Next

Step 7: Sales of motor fuel or special fuel sold to the Lower Brule Sioux Tribe, Flandreau Santee Sioux Tribe, Sisseton Wahpeton Oyate, or Yankton Sioux Tribe or a tribal member of one of these tribes, purchasing fuel in Indian country controlled by the member's tribe will be uploaded under this section.

| Tribal Sale                                                                    | s Schedule >                                                                                             | FILING AUG 1, 2023 To AUG 31, 2023 REFUND FOR: 7002-4856-MK                            |                                                                 |                                                 |  |  |  |
|--------------------------------------------------------------------------------|----------------------------------------------------------------------------------------------------|----------------------------------------------------------------------------------------|-----------------------------------------------------------------|-------------------------------------------------|--|--|--|
| 1: Enter the information from                                                  | Enter the information for e<br>add/edit the listing. You m<br>all listings click the 'Next' b            | each listing in the fields prov<br>ay delete or edit records aft<br>utton to continue. | rided below and click<br>er they have been ad                   | the 'Save' button to<br>ded. When done entering |  |  |  |
| your records into each box.                                                    | Product Type                                                                                             | ~                                                                                      | Tribal Enrollment #                                             |                                                 |  |  |  |
| Tribal Sales≻<br>Supporting Doc<br>Marketer Refun<br>MK Summary<br>Verify Info | Bulk Delivery Location Purchasers Tribal Code Save Cancel Clear form a Edit Delete Name Tribal Code Trib | ofter updates<br>bal #Product TypeDelivery Locati                                      | Date Sold <b>1</b><br>Gallons Sold<br>on Date Sold Gallons Sold |                                                 |  |  |  |
|                                                                                | 1<br>Page 1 of 1   Total Records: 0                                                                      |                                                                                        |                                                                 |                                                 |  |  |  |

Save Schedule Information

Back Next

# Step 8: Upload supporting documentation.

# Supporting Documentation Upload > FILING AUG 1, 2023 TO AUG 31, 2023 REFUND FOR: 7002-4856-MK

| 1: Click 'Choose<br>File'.                                                                    | Please upload documentation to support your claim her<br>includes, but is not limited to: WEX statements, tax exen<br>spreadsheets or worksheets, and sales invoices. | e. Suppo<br>npt state  | orting documentation<br>ements, tax exempt                                           |
|-----------------------------------------------------------------------------------------------|----------------------------------------------------------------------------------------------------|------------------------|--------------------------------------------------------------------------------------|
| MK File Preview<br><b>Supporting Doc.&gt;</b><br>Marketer Refund<br>MK Summary<br>Verify Info | The following electronic files can be uploaded<br>Documents (.pdf, .xls, .xlsx, .xlsb, .csv, .doc, .docx)<br>Images (.jpg)                                            | Note:<br>Make<br>using | sure your file is uploaded<br>one of these file formats.                             |
| <b>2:</b> Select the file you wish to<br>Once you have selected the<br>click "Upload File'.   | co upload.<br>choose File No file chosen<br>Upload File                                                                                                    |                        | Back Next                                                                            |
| File Name Delete Aug2023Temp.xlsx Upload File                                                 | 10                                                                                                    | Size<br>0.1 KB         | If file upload was successful, it will<br>appear above the 'Upload File'<br>section. |
|                                                                                               | Choose File No file chosen<br>Upload File                                                                                                    | Next                   | <b>3:</b> Click 'Next'.                                                              |

# **Step 9:** Gallons lost in accordance with 10-47B-137. A marketer may collect a refund of fuel taxes paid on fuel lost by leakage or theft, or fuel lost or destroyed by fire, tornado, windstorm, or explosion.

# Marketer's Tax Return >

FILING AUG 1, 2023 To AUG 31, 2023 REFUND FOR: 7002-4856-MK

| Main Menu<br>Logout                            | REFUNDABLE SALES                                           | S<br>A<br>Gasoline | B<br>100% Ethyl<br>Alcohol | C<br>AVGAS   | D<br>Undyed<br>Diesel Fuel | E<br>Jet Fuel | F<br>100% Methyl<br>Alcohol                        | G<br>Undyed<br>Biodiesel                 |
|------------------------------------------------|------------------------------------------------------------|--------------------|----------------------------|--------------|----------------------------|---------------|----------------------------------------------------|------------------------------------------|
| MK File Upload<br>MK File Preview              | 3. Total gallons lost<br>in accordance with<br>Section 137 |                    |                            |              |                            |               |                                                    |                                          |
| Varketer Refund><br>VIK Summary<br>Verify Info |                                                            |                    |                            |              |                            |               | Back                                               | K Next                                   |
| To qualif                                      | y for this refund you                                      | u must mee         | et the follow              | ing qualific | ations:                    | A<br>ei<br>ei | After you hav<br>ntries, or if y<br>ntries for thi | ve recordec<br>ou do not<br>s section, c |

**1.** All claims must be filled with the Department within 30 days after the loss is discovered

**2.** For a refund of taxes on fuel lost by leakage or theft, the total gallons must exceed 500 gallons.

**3.** For a refund of taxes on fuel lost or destroyed by fire, flood, tornado, windstorm, or explosion, the total gallons must exceeds 100 gallons

# Step 10: Review all information then click 'Next'.

### Marketer's Tax Return Summary >

Main Menu

MK File Upload MK File Preview Supporting Doc. Marketer Refund **MK Summary>** Verify Info

Logout

Please verify that the return information is correct. If the return is incorrect please click the 'Back' button to return to the previous page.

| FILING AUG 1, 2023 To AUG 31, 2023 REFUND FOR: 7002-4856-MK                     |               |                         |  |
|---------------------------------------------------------------------------------|---------------|-------------------------|--|
| REFUNDABLE SALES                                                                | A<br>Gasoline | B<br>100% Ethyl Alcohol |  |
| <ol><li>Total gallons of fuel sold in bulk to indian school premises.</li></ol> | 0             | 0                       |  |
| 3. Total Gallons lost in accordance with Section 137                            | 0             | 0                       |  |
| 4. Total Gallons sold to US Government                                          | 6,700         | 0                       |  |
| 5. Total Gallons of taxed undyed diesel fuel dispensed into reefer storage      |               |                         |  |
| 5. Total gallons of fuel sold to an enrolled tribal member                      | 0             | 0                       |  |
| EFUNDABLE SALES                                                                 |               |                         |  |
| 7. Subtotal all gallons -Add Lines 2, 3, 4, 5, and 6                            | 6,700         | 0                       |  |
| 3. Tax Rates                                                                    | \$0.28        | \$0.14                  |  |
| 9. Total taxes eligible for refund -Multiply Line 7 by Line 8                   | \$1,876.00    | \$0.00                  |  |
| 10. Total Refund Claim Amount -Add Columns A through G on Line 9                |               | \$2,632.00              |  |

Note: Click 'View Printer Friendly Version' to print your return.

### Your Total Refund Amount is \$2,632.00

View Printer Friendly Version

Back Next

**Step 11:** Uploading documents for gallons lost in accordance with 10-47B-137. Supporting documentation includes, but is not limited to: insurance reports, police reports, bills of lading, and invoices. If you did not have any entries for gallons lost you will not reach this screen.

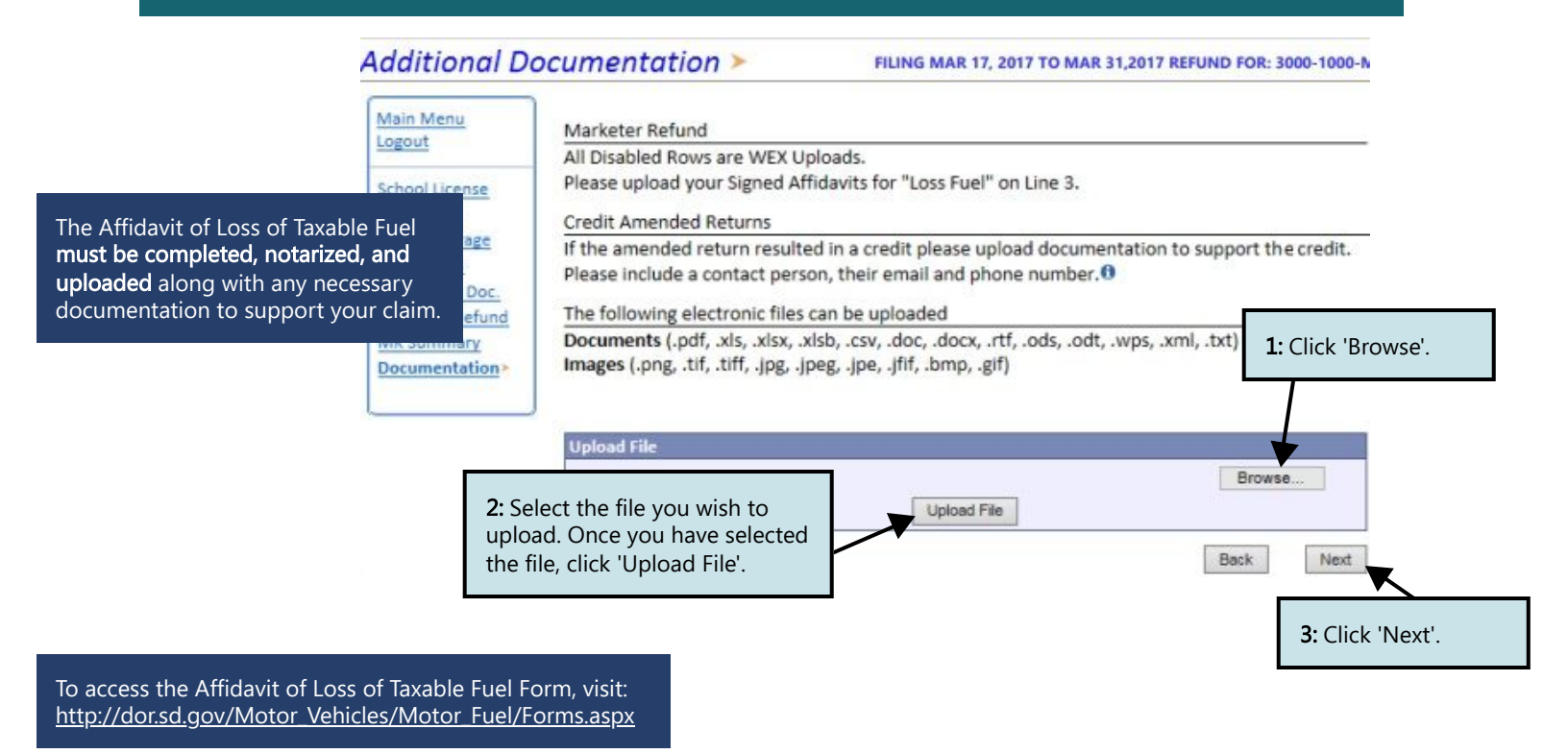

# Step 12: Review all information, type in your password, then click 'Next'.

### Verify Information >

Please verify your Return information. Use the 'Back' button or select a link from the side Main Menu menu to go to the appropriate page to fix the errors. Logout MK File Upload To submit your Return read the 'Filing Agreement', enter your log in password, and click **MK File Preview** the 'Submit' button. Supporting Doc. **Return Information** Marketer Refund MK Summary 7002-4856-MK 8/1/2023 To 8/31/2023 License: Period: Verify Info> Name: LET IT BE CORP Return Due Date: N/A File Code: Required Calendar Monthly Return Type: MK - Original Refund Amount: \$2,632.00 Interest/Penalty: N/A Total Refund: \$2,632.00 Payment Type: **Filing Agreement** By rekeying my log in password I declare and affirm under penalty of perjury that this return has been examined by me, and to the best of my knowledge and belief is in all things true and correct. I understand that by submitting this return electronically it is my intention to have the South Dakota Department of Revenue accept it as filed. Login Password: Back Submit

**Step 13:** Confirmation page will appear that will allow you to print the return should you want to. You may also check your account activity to verify that you successfully completed your return.

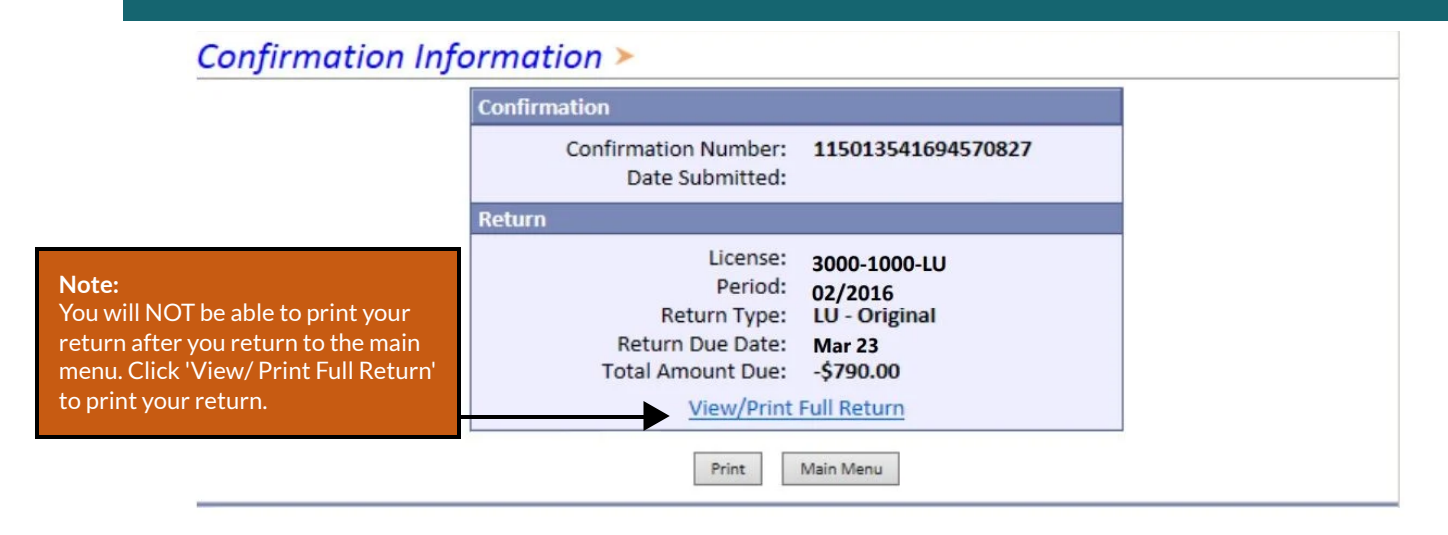

### View History.

- View Account Activity <sup>1</sup>
- View Pending Items <sup>1</sup>

Have Additional Questions: Call: 605-773-8178 Email: sdmotorfuel@state.sd.us